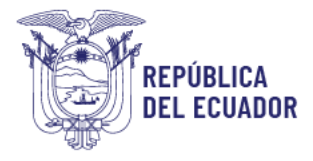

## Subsecretaría de Desarrollo Profesional Educativo

## Dirección Nacional de Carrera Profesional Educativa

# INSTRUCTIVO PARA LA FASE DE POSTULACIÓN DENTRO DEL CONCURSO DE MÉRITOS Y OPOSICIÓN PARA DIRECTIVOS

EN CUMPLIMIENTO DE LA ACCIÓN DE PROTECCIÓN Nro. 03333-2022-00973, DEL 28 DE DICIEMBRE DE 2022, DICTADA POR EL DR. MANUEL CARVAJAL MAIRA, JUEZ DE LA UNIDAD JUDICIAL ESPECIALIZADA EN LO CIVIL DE LA SALA MULTICOMPETENTE DE LA CORTE PROVINCIAL DE CAÑAR

### OCTUBRE 2024

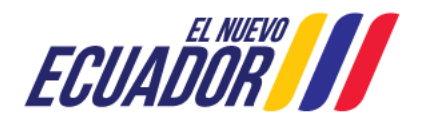

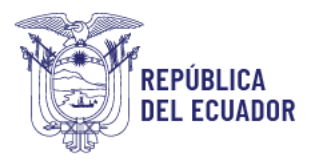

El objetivo de este instructivo es guiar al usuario en el uso del sistema y los pasos necesarios para realizar la postulación en el concurso de méritos y oposición para directivos.

#### 1. Ingreso al Sistema

Para acceder al Módulo de Postulación, debe abrir un navegador web, preferiblemente Mozilla Firefox. Si no lo tiene instalado en su computadora, puede descargarlo desde el siguiente enlace: <u>https://www.mozilla.org/es-ES/firefox/new/</u>

**1.1.** Una vez que haya instalado Mozilla Firefox, haga clic  $\overset{\sim}{\sim}$  en el ícono para abrir el navegador.

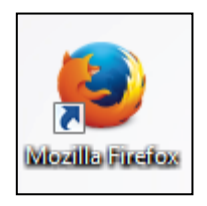

**1.2.** En la barra de direcciones, escriba la siguiente URL: <u>https://servicios.educacion.gob.ec/sgd-moe-web/</u>

**1.3.** Al acceder al enlace, se abrirá la ventana de inicio de sesión. Ingrese su usuario y contraseña,

generados durante la inscripción a la etapa de méritos y oposición, y haga clic 炎 en el botón "Iniciar Sesión".

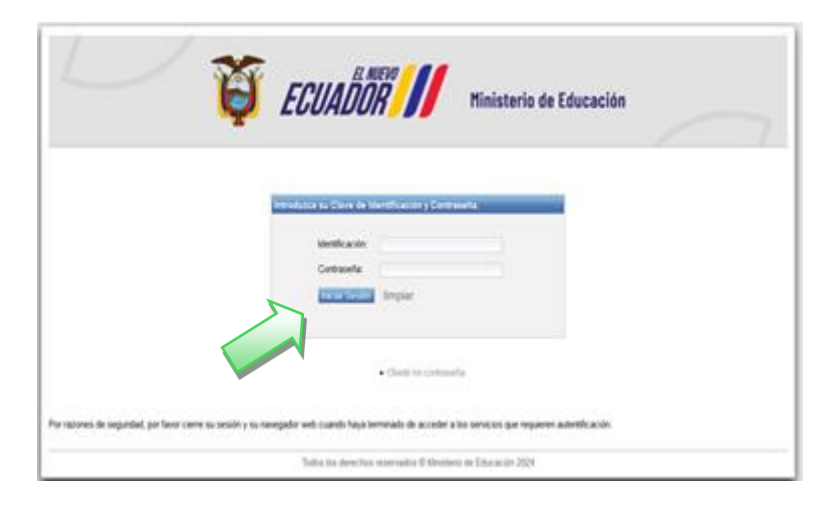

**1.4.** Si no recuerda su contraseña, haga clic en "OLVIDE CONTRASEÑA"

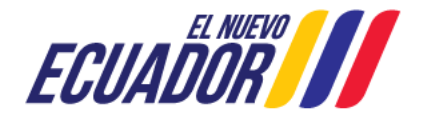

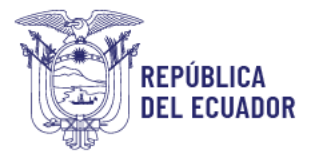

| Términos y c                                                       | ondiciones:                                                                     |                                                                               |                                                                    |                          |
|--------------------------------------------------------------------|---------------------------------------------------------------------------------|-------------------------------------------------------------------------------|--------------------------------------------------------------------|--------------------------|
| <ul> <li>La clave</li> <li>El uso y c</li> <li>Usted es</li> </ul> | s de carácter personal e<br>ustodia de su clave de a<br>esponsable de las trans | e intransferible, no deb<br>icceso, es sólo de su r<br>acciones que se realic | e compartirse o ser re<br>esponsabilidad.<br>en con su usuario y c | evelada a otros<br>lave. |
| fentificación:                                                     |                                                                                 | 1 4                                                                           |                                                                    |                          |
| orreo electrónico                                                  | 1                                                                               |                                                                               |                                                                    |                          |
| Acepto términ                                                      | s y condiciones y so                                                            | Nicito clave                                                                  |                                                                    |                          |
|                                                                    |                                                                                 |                                                                               |                                                                    |                          |
|                                                                    |                                                                                 |                                                                               |                                                                    |                          |

**1.5.** Una vez dentro del sistema, se desplegará el menú principal. Seleccione la opción "**MÉRITOS**" y haga clic

| Ministerio<br>de Educación |   |           |  |  |  |  |
|----------------------------|---|-----------|--|--|--|--|
| ADMIN CONTRASEÑA           | ⊌ | Principal |  |  |  |  |
| MERITOS                    | ¥ |           |  |  |  |  |
|                            |   | ,         |  |  |  |  |

**1.6.** A continuación, dentro del mismo menú, seleccione la opción "**POSTULACIÓN**" y haga clic

| ADMIN CONTRASEÑA   | ¥     |
|--------------------|-------|
| MERITOS            | ۸     |
| • 04. POSTULACION  |       |
| CONCURSO DE MER. Y | OPOS. |
| CONV. EVAL PARA    |       |

**1.7.** El sistema mostrará una pantalla con sus datos personales. Para continuar, haga clic ven el botón **"Seleccione un concurso"** y escoja la opción **"CMOD"** 

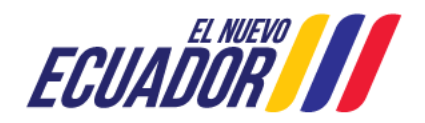

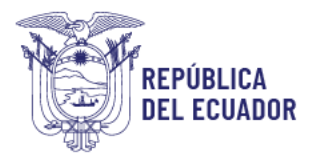

| Proceso de postulación para el cum<br>Corte Provincial de Cañar, en la cau | plimiento de la se<br>sa Nro. 03333-202      | ntencia dictada por la Sala Multicompetente de la<br>2-00973.                                                                                                    |
|----------------------------------------------------------------------------|----------------------------------------------|----------------------------------------------------------------------------------------------------|
| Postulante                                                                 |                                              | Aviso                                                                                                    |
| Identificación: 0102691433<br>Nombresi: PEREZ AYORA NUVIA SOU              | EDAD                                         | Según lo establecido en la normativa que rige<br>este concurso usted podrá seleccionar en orden<br>de preferencia hasta cinco (5) vacantes a nivel de<br>la institución educativa. |
| Criterios de búsqueda tos compos co                                        | n * son obligatorios                         |                                                                                                    |
| *Concursos disponibles:                                                    | Seleccione un co<br>Seleccione un co<br>CMOD | oncurso                                                                                                    |

Al seleccionar el concurso "CMOD", el sistema mostrará el puntaje de méritos obtenido durante la inscripción en la etapa de méritos y oposición. Este puntaje incluye la evaluación práctica y la equivalencia de la nota en conocimientos específicos, sobre un total de 40 puntos, sin contar con las bonificaciones.

| stulante                            |                     | Aviso                                                                                                    |
|-------------------------------------|---------------------|----------------------------------------------------------------------------------------------------|
| Puntajes obtenidos sin bonifica     | iclones - CMOD      | Según lo establecido en la normativa que rig<br>este concurso ussed podrá seleccionar en orde<br>de preferencia hasta cinco (5) vacantes a nivel d<br>la institución educativa. |
|                                     | Puntaje<br>obtenido | 1                                                                                                    |
| MÉRITOS                             |                     |                                                                                                    |
| Total méritos sin<br>bonificaciones | 23.75 pts           |                                                                                                    |
| OPOSICIÓN                           |                     |                                                                                                    |
| Proyecto de gestión<br>educativa    | 22.77 pts           |                                                                                                    |
| Projeha estenderizada de            | 15.0 pts            |                                                                                                    |

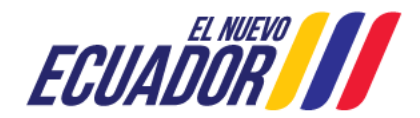

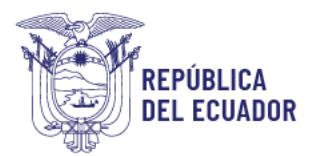

**1.8.** En la misma pantalla, se presentarán los criterios de búsqueda, donde podrá seleccionar, de

acuerdo con su preferencia, la provincia, cantón y parroquia. Luego, haga clic  $\sim$  en el botón **"BUSCAR INSTITUCIONES PARA POSTULAR".** 

| Criterios de búsqueda Los campos co                               | n * son obligatorios      |                          |                              |
|-------------------------------------------------------------------|---------------------------|--------------------------|------------------------------|
| Recuerde                                                          | molimiento de la sentenc  | ia dictada por la Sala 1 | Multicompetente de la Corte  |
| Provincial de Cañar, en la causa Nro.<br>continúe con el proceso. | 03333-2022-00973, finali  | zară en 8 dias. Por favi | or, seleccione una vacante y |
|                                                                   |                           |                          |                              |
| *Concursos disponibles:                                           | CMOD                      | ~                        |                              |
| *Provincias:                                                      | GUAYAS                    | ~                        |                              |
| *Cantones:                                                        | NOBOL                     | ~                        |                              |
| Parroquias:                                                       | NARCISA DE JESÚS          | (NOBOL ~                 |                              |
| Elegible como:                                                    | RECTOR                    | 4                        |                              |
|                                                                   | Buscar instituciones para | a postular               |                              |

**1.9.** El sistema mostrará las instituciones educativas con vacantes disponibles a nivel nacional, de acuerdo con el cargo directivo seleccionado en la etapa de elegibilidad y los criterios de búsqueda previamente establecidos.

|                |                                               |                            | c 1 2 3 33 3333                                                                                                    |                                                                                 |        |                                     |                                            |          |                                                                                       |
|----------------|-----------------------------------------------|----------------------------|----------------------------------------------------------------------------------------------------|---------------------------------------------------------------------------------|--------|-------------------------------------|--------------------------------------------|----------|---------------------------------------------------------------------------------------|
| Código<br>AMIE | Institución educativa                         | Zonas                      | Provincias                                                                                                    | Dirección de la institución<br>educativa                                        | Lengua | Elegible<br>Puesto<br>institucional | ¢omo DIRECTOR<br># de postulantes<br>hasta | Postular |                                                                                       |
| 17H00757       | ALEJANDRO CARDENAS                            | Zona: 9<br>Distrito: 17D04 | Provincia: PICHINCHA<br>Cantón: QUITO<br>Parroquia: QUITO DISTRITO<br>METROPOLITANO, CABECERA<br>CANTONAL, CAPITAL<br>PROVINCIAL Y DE LA<br>REPÚBLICA DEL ECUADOR | Ambato sin guayaquil                                                            | N/A    | DIRECTOR                            | 0                                          |          | al que aplica                                                                         |
| 17H01239       | AURELIO BAYAS                                 | Zona: 9<br>Distrito: 17D07 | Provincia: PICHINCHA<br>Cantón: QUITO<br>Parroquia: QUITO DISTRITO<br>METROPOLITANO, CABECERA<br>CANTONAL, CAPITAL<br>PROVINCIAL Y DE LA<br>REPÚBLICA DEL ECUADOR | PUEBLO UNIDO; GUAJALO<br>BAJO SIN PASAJE UNO E<br>INTERSECCION PASAJE<br>CUATRO | N/A    | DIRECTOR                            | •                                          |          | <ul> <li>Información de núm<br/>de postulaciones<br/>realizadas a la vacar</li> </ul> |
| 17H01195       | BELLAVISTA                                    | Zona: 9<br>Distrito: 17D08 | Provincia: FICHINCHA<br>Cantón: QUITO<br>Parroquia: QUITO DISTRITO<br>METROPOLITANO, CABECERA<br>CANTONAL, CAPITAL<br>PROVINCIAL Y DE LA<br>REPÚBLICA DEL ECUADOR | EDUARDO MORLEY \$10-05<br>LUIS MIRANDA                                          | N/A -  | RECTOR                              |                                            | 0        |                                                                                       |
| 17H01482       | CIUDAD DE SAN GABRIEL Q7                      | Zona: 9<br>Distrito: 17D08 | Provincia: PICHINCHA<br>Cantón: QUITO<br>Parroquia: QUITO DISTRITO<br>METROPOLITANO, CABECERA<br>CANTONAL, CAPITAL<br>PROVINCIAL Y DE LA<br>REPÚBLICA DEL ECUADOR | MANUEL ALVARADO 0E4-452<br>FRANCISCO RUEDA                                      | N/A    | DIRECTOR                            | 0                                          | 0        | perteneciente a la     Institución Educat                                             |
| 17H00934       | CONCENTRACION DEPORTIVA<br>PICHINCHA MATUTINA | Zona: 9<br>Distrito: 17D08 | Provincia: PICHINCHA<br>Cantón: QUITO<br>Parroquia: QUITO DISTRITO<br>METROPOLITANO, CABECERA<br>CANTONAL, CAPITAL<br>PROVINCIALY DE LA<br>REPÚBLICA DEL ECUADOR  | ENTRE JUAN CAMACARO Y<br>JUAN CALDERON SERAPIO<br>JAPERABI                      | N/A    | DIRECTOR                            | 0                                          |          | Para seleccionar l<br>vacante de acuero                                               |
| 17H00179       | GALO PLAZA LASSO                              | Zona: 9<br>Distrito: 17D03 | Provincia: PICHINCHA<br>Cantón: QUITO<br>Parroquia: QUITO DISTRITO<br>METROPOLITANO, CABECERA<br>CANTONAL, CAPITAL<br>PROVINCIAL Y DE LA<br>BERÍALIA DEL EPLANDOR | GONZALO VALENCIA N80-89<br>TEODORO CARRION                                      | N/A    | DIRECTOR                            | 0                                          | 0        | dar clic en el recuadro.                                                              |

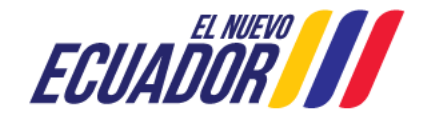

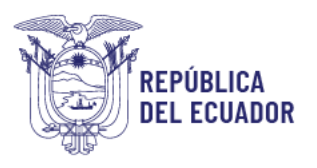

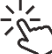

Para seleccionar una vacante, haga clic en el recuadro de la columna "**Postular**" según 1.10. su criterio de preferencia, hasta completar un máximo de 10 postulaciones.

|          |                       |                            | 1 2 1 10 100                                                                                                    |                                                                                |        |                      |                                           |        |
|----------|-----------------------|----------------------------|----------------------------------------------------------------------------------------------------|--------------------------------------------------------------------------------|--------|----------------------|-------------------------------------------|--------|
| Codigo   | Institución education |                            |                                                                                                    | Construction of the                                                            |        | Degine cons DiffCTDR |                                           |        |
| rana     | loor 6                | Zonas                      | Provincias                                                                                                    | education                                                                      | Lengus | Parto<br>milhocord   | F de postulartes<br>hasta<br>2004/11/02/2 | Pitali |
| 17402757 | ALEURIDRO CARDENAS    | Zona: 9<br>Distrite: 1704  | Prevince PICHACHA<br>Carela: QUITO DISTRITO<br>NETROPOLISMO, CARECERA<br>CANTONA, CAPITA,<br>PROVINCA: Y DE LA<br>REPUBLICA DEL ECUADOR                    | ABEATO SIN BURINQUE.                                                           | NA     | DIRECTOR             | 2                                         | 8      |
| 15603    | AURELIC BAIRS         | Zona: 5<br>Distrite: 17207 | Postecia: PICHNCHA<br>Carefar: DUITO<br>Parroquia: DUITO DISTRITO<br>NETROPOLITIKO: CABECERA<br>CANTONA: CAPTRI<br>PROINCIA: Y DE LA<br>BERNALCHEL ECUADOR | PUERO UNIDO: SUAJALO<br>BAJO SIN RIGAJE UNO E<br>INTERSECCIÓN RIGAJE<br>CUARRO | NA     | DIRECTOR             | 3                                         | a      |

NOTA: Si desea seleccionar otras vacantes, deberá repetir el proceso eligiendo nuevamente la provincia, cantón y parroquia, hasta completar máximo las 10 vacantes.

1.11. Una vez que usted haya seleccionado las vacantes de su interés, estas se reflejarán en la parte inferior de la pantalla, en el orden en que fueron seleccionadas.

| ORDENAR VACANTES SELECC | CIONAE | DAS PARA P | OSTULACIÓN         |                            |                                                                                                    |    |   |
|-------------------------|--------|------------|--------------------|----------------------------|----------------------------------------------------------------------------------------------------|----|---|
| *                       | 1      | 17H01239   | AURELIO BAYAS      | Zona: 9<br>Distrito: 17D07 | Provincia: PICHINCHA<br>Cantón: QUITO<br>Parroquia: QUITO DISTRITO<br>METROPOLITANO, CABECERA<br>CANTONAL, CAPITAL<br>PROVINCIAL Y DE LA<br>REPÚBLICA DEL ECUADOR | 12 | ^ |
|                         | 2      | 17H01195   | BELLAVISTA         | Zona: 9<br>Distrito: 17D06 | Provincia: PICHINCHA<br>Cantón: QUITO<br>Parroquia: QUITO DISTRITO<br>METROPOLITANO, CABECERA<br>CANTONAL, CAPITAL<br>PROVINCIAL Y DE LA<br>REPÚBLICA DEL ECUADOR | 12 |   |
|                         | 3      | 17H00757   | ALEJANDRO CARDENAS | Zona: 9<br>Distrito: 17D04 | Provincia: PICHINCHA<br>Cantón: QUITO<br>Parroquia: QUITO DISTRITO<br>METROPOLITANO, CABECERA                                                                     | R  | ~ |

1.12. Si usted desea reorganizar las vacantes seleccionadas, podrá hacerlo seleccionando una vacante y utilizando las flechas ubicadas al costado izquierdo para moverla según su prioridad.

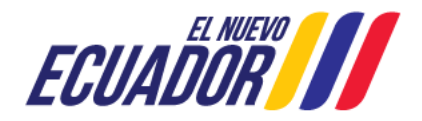

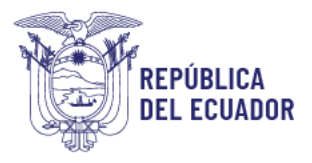

| ORDENAR VACANTES SELECC | IONAD | AS PARA P | OSTULACIÓN         |                            |                                                                                                    |    |   |
|-------------------------|-------|-----------|--------------------|----------------------------|----------------------------------------------------------------------------------------------------|----|---|
| τ<br>Ψ                  | 1     | 17H01239  | AURELIO BAYAS      | Zona: 9<br>Distrito: 17D07 | Provincia: PICHINCHA<br>Cantón: QUITO<br>Parroquia: QUITO DISTRITO<br>METROPOLITANO, CABECERA<br>CANTONAL, CAPITAL<br>PROVINCIAL Y DE LA<br>REPÚBLICA DEL ECUADOR | 1  | ^ |
|                         | 2     | 17H01195  | BELLAVISTA,        | Zona: 9<br>Distrito: 17005 | Provinda: PICHINCHA<br>Canton: QUITO<br>Parroquia: QUITO DISTRITO<br>METROPOLITANO, CABECERA<br>CANTONAL, CAPITAL<br>PROVINCIAL Y DE LA<br>REPÚBLICA DEL ECUADOR  | 1  |   |
|                         | 3     | 17H00757  | ALEJANDRO CARDENAS | Zona: 9<br>Distrito: 17D04 | Provincia: PICHINCHA<br>Cantón: QUITO<br>Parroquia: QUITO DISTRITO<br>METROPOLITANO, CABECERA                                                                     | 12 | ~ |

**1.13.** Si usted desea eliminar una vacante seleccionada, deberá hacer clic

**1.14.** Una vez que haya seleccionado todas las vacantes, haga clic en el botón **"GUARDAR" POSTULACIÓN SELECCIONADA".** 

| ORDENAR | ACAN | TE N NELEC | CIONADA E PARA POSTULA:                 | :IÓN                       |                                                                                                    |              |  |
|---------|------|------------|-----------------------------------------|----------------------------|----------------------------------------------------------------------------------------------------|--------------|--|
|         | 1    | 09H05157   | UNIDAD EDUCATIVA INES<br>MARIA BALDA    | Zona: 5<br>Distrito: 00D19 | Provincia: GURVAS<br>Cantox: NOBOL<br>Parroquia: NARCISA DE JESÚS<br>(NOBOL), CABECERA<br>CANTONAL      | 12           |  |
| *       | 2    | 07400127   | COLEGIO DE BACHILLERATO<br>SMÔN BOLIVAR | Zona: 7<br>Disbito: 07D02  | Provinsia: EL ORO<br>Centox: MACHALA<br>Parroquia: MACHALA<br>CABECERA CANTONAL Y<br>CARITAL PROVINCIAL | R            |  |
|         |      |            |                                         |                            |                                                                                                    |              |  |
|         |      |            |                                         |                            |                                                                                                    |              |  |
|         |      |            |                                         |                            |                                                                                                    |              |  |
|         |      |            |                                         | >                          | Guardar postulación                                                                                     | seleccionada |  |

**1.15.** El sistema mostrará una pantalla informativa donde podrá visualizar las instituciones educativas a las que ha postulado, junto con su priorización. Para continuar, haga clic  $\frac{1}{2}$  en el botón "Aceptar"

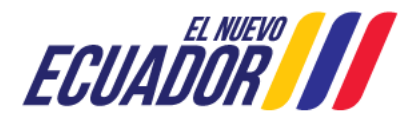

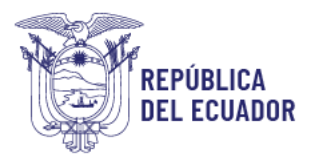

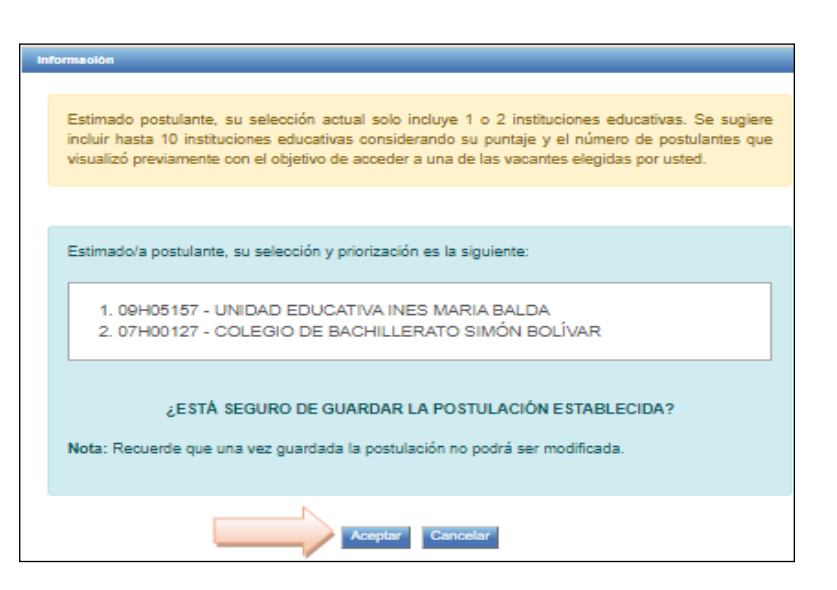

NOTA: Recuerde que, una vez que la postulación sea aceptada, no podrá modificarla.

**1.16.** Al aceptar la postulación, el sistema confirmará que se ha guardado exitosamente.

| Postulación guardada con éxito. Recuerde descargar el acta de postulación. |
|----------------------------------------------------------------------------|
| POSTULACIÓN FINALIZADA                                                     |
| Visualizar acta de postulación                                             |

**1.17.** Usted deberá descargar e imprimir el acta de postulación haciendo clic  $\overset{\sim}{5}$  en el botón "Visualizar acta de postulación",

| Postulación guardada con éxito. Recuerde descargar el acta de postulación. |
|----------------------------------------------------------------------------|
| POSTULACIÓN FINALIZADA                                                     |

**1.18.** Este documento es la única constancia de la finalización del proceso. En él encontrará la postulación con la siguiente información:

- Prioridad
- Amie
- Institución educativa
- Zona/Provincia
- Dirección de la Institución educativa

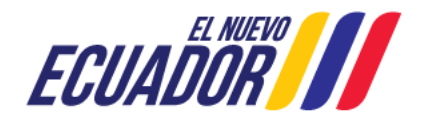

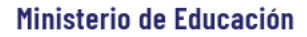

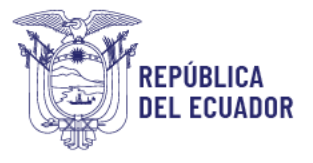

| Q.                                                          | el Ecuador                                                                                            |                                                                                                    |                                                                                                    | Ministerio                                                                                                    | de Educaci                                                                                                    |
|-------------------------------------------------------------|----------------------------------------------------------------------------------------------------|----------------------------------------------------------------------------------------------------|----------------------------------------------------------------------------------------------------|----------------------------------------------------------------------------------------------------|----------------------------------------------------------------------------------------------------|
| ACTA D<br>DIRECTIVO<br>DE DICIEM<br>JUDIO                   | DE REGISTRO D<br>DS, EN CUMPLIN<br>IBRE DE 2022, D<br>IAL ESPECIALIZ                                  | E POSTULACIÓN<br>MENTO DE LA AC<br>DICTADA POR EL I<br>ZADA EN LO CIVIL<br>PROVIN                                                                                       | DEL CONCURSO<br>CIÓN DE PROTE<br>DR. MANUEL CA<br>DE LA SALA MU<br>ICIAL DE CAÑAR                                    | DE MÉRITOS Y OP<br>CCIÓN Nro. 03333-2<br>RVAJAL MAIRA, JU<br>JLTICOMPETENTE I<br>2                                                                                                    | OSICIÓN PARJ<br>022-00973, DE<br>EZ DE LA UNII<br>DE LA CORTE                                                                                                    |
| Fecha: 22 de                                                | octubre de 2024.                                                                                      |                                                                                                    |                                                                                                    |                                                                                                    |                                                                                                    |
| El Ministerio<br>2022, dictad<br>Multicompete               | de Educación, en o<br>a por el Dr. Manu<br>nte de la Corte Prov                                       | umplimiento de la Aco<br>el Carvajal Maira, J<br>rincial de Cañar, recist                                                                                               | tión de Protección N<br>uez de la Unidad J<br>ra a través de la pret                                                 | ro. 03333-2022-00973, i<br>udicial Especializada<br>iente acta la postulación                                                                                                    | del 28 de diciemb<br>en lo Civil de la<br>del postulante                                                                                                    |
| El Ministerio<br>2022, dictad<br>Multicompete<br>Prioridad  | de Educación, en o<br>a por el Dr. Manu<br>nte de la Corte Prov<br>D con o<br>Código AMIE             | umplimiento de la Acc<br>el Carvajal Maira, J<br>incial de Caflar, recist<br>édula de identidad<br>Institución<br>educativa                                             | ión de Protección N<br>uez de la Unidad J<br>ra s través de la pret                                                  | ro. 03333-2022-00973,<br>udicial Especializada<br>ente acta la postulación<br>Provincias                                                                                                    | del 28 de diciemb<br>en lo Civil de la<br>del postulante<br>Dirección de<br>institución<br>educativa                                                                                                    |
| El Ministerio (<br>2022, dictad<br>Autócompete<br>Prioridad | de Educación, en o<br>la por el Dr. Manu<br>ne de la Corte Prov<br>D con o<br>Código AMIE<br>09H05157 | umplimiento de la Acc<br>el Carvajal Maira, J<br>incial de Caflar, recist<br>édula de identidad<br>Institución<br>educativa<br>UNIDAD<br>EDUCATIVA INES<br>MARIA BALCIA | zión de Protección N<br>uez de la Unidad J<br>ra a través de la pret<br>Conas<br>Zonas<br>Zona: 5<br>Distrito: 08D19 | re. 03333-2022-00973,<br>udicial Especializada -<br>ente acta la postulación<br>Provincias<br>Provincia: GUAYAS<br>Cantón: NOBOL<br>Parrogula:<br>NARCISA DE<br>JESUS (NOBOL),<br>CABECEIRA<br>CANTONAL | del 28 de diciemb<br>en lo Civil de la<br>del postulante<br>Dirección de<br>institución<br>educativa<br>RECINTO<br>PETRELIO KM 3:<br>VIA A DAULE<br>ANTES DEL PED<br>CHIVERA<br>SALIENDO DE<br>GUAYAQUE |

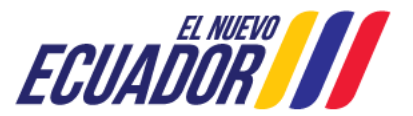